## How to enter data

## How To enter data:

Follow the instructions below to enter raw scores from the protocol to the scoring assistant software.

## Follow the steps below:

- From the Examinee List window, click the New button. Enter at least First name, Last name, and Date of Birth.
- Click File, Save.
- Click the Assessment Icon on the navigation panel on the left hand side.
- Choose the Examinee Name, and click New.
- Enter all the required information marked with asterisks on the Administrative Information and Raw Scores tab.
- Click File, Save.

Article ID: 286 Last updated: 05 Apr, 2010 Software Support -> — B — -> Brown ADD Scales Scoring Assistant -> How to enter data https://pearsonassessmentsupport.com/support/index.php?View=entry&EntryID=286